## Modul C: Konversion von physischen PC in VM

Inhalt: Mit der – in der Starter Edition ebenfalls frei erhätlichen – Software Vmware Converter lassen sich virtuelle Maschinen aus echten physischen PC erstellen. Diese Software bietet diverse Konvertierungsmöglichkeiten, wovon leider nicht alle in der freien Starter Edition zur Verfügung stehen.

Die Konversion kann – mit etwas mehr Handarbeit – auch mit anderen Werkzeugen gelingen (neue VM anlegen und die reale Harddisk mit einer Imaging-Software wie Acronis Trueimage kopieren, Treiber manuell austauschen). Dies führt hier jedoch zu weit.

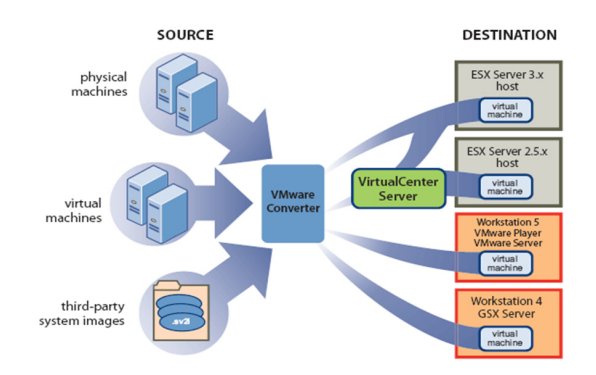

Als Beispiel erstellen wir ein virtuelles Windows 2000 Prof. aus einer Backup-Datei. Also:

Quellsystem: Windows 2000 Prof. (altes Compaq Armada Laptop)

Quellmedium: Abbilddatei mit Acronis TrueImage 8 (oder neuer)

Zielsystem: VM für VMware Server

## C.1 Vmware Converter installieren

Wir installieren Vmware Converter Starter Edition.

| Vmware Converter installieren |                                                                                                    |    |                                                                                                    |
|-------------------------------|----------------------------------------------------------------------------------------------------|----|----------------------------------------------------------------------------------------------------|
| Nr.                           |                                                                                                    | Wo | Bemerkungen                                                                                                 |
| 1                             | Wo     Wware Converter     Wetware Converter     Wetware Converter     Wetware Converter     The installation wizard will allow you to install Whware   Converter on this machine so that you may import a physical   or witual machine into a VMware vitual machine.     Wetware Converter   Witual machine into a VMware vitual machine.     Wourdel Ke to import PHIS physical machine without sing a fotprint, date CANCEL, and then boot this machine without sing a VMware Converter WI run automatically.     Next >     Next > |    | VMware Converter kann installiert<br>oder von einer CD gestartet werden,<br>letztere ist leider nicht frei. |

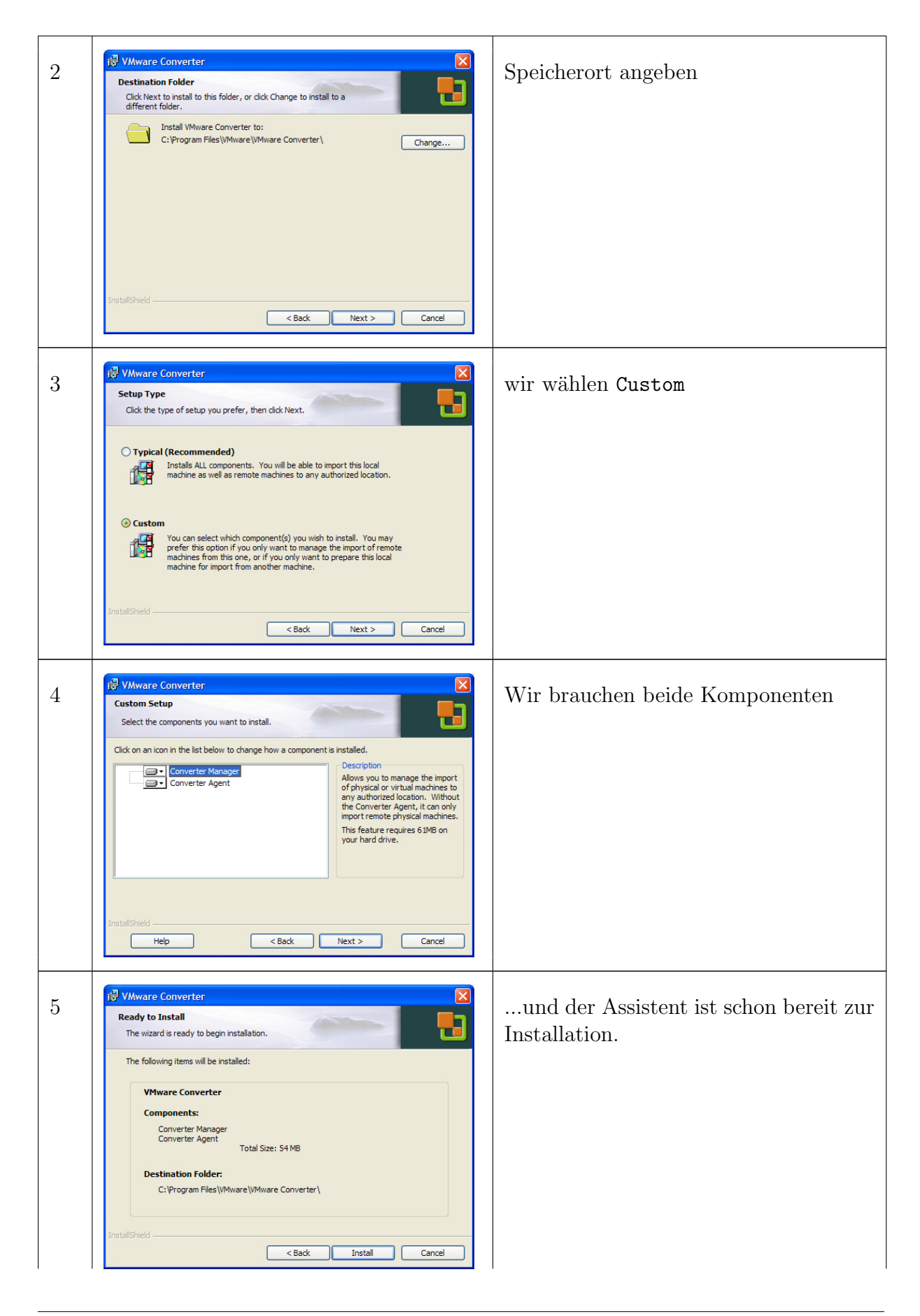

| 6 | VMware Converter   Installation Completed  VMware Converter has been installed on this machine.                                                                                                    | Die Installation braucht meist kei-<br>nen Neustart. Wähle Run VMware<br>Converter now.                                         |
|---|----------------------------------------------------------------------------------------------------|----------------------------------------------------------------------------------------------------|
|   | Run VMware Converter now.<br>VMware Converter                                                                                                    |                                                                                                    |
|   | < Back Finish Cancel                                                                                                    |                                                                                                    |
| 7 | License Information         Welcome to VMware Converter!         If you have an enterprise license, you can add it now to enable full functionality. Otherwise, you can continue in Starter Mode. You can also add a license later through the Administration menu.         For information on obtaining a license, please see <a href="http://www.vmware.com/info?id=312">http://www.vmware.com/info?id=312</a> Add License         Continue in Starter Mode       Help | Für die volle Funktionalität muss ei-<br>ne Lizenz gekauft werden. Zu Demo-<br>zwecken wurde hier eine solche einge-<br>tragen. |
| 8 | License Information         Thank you for purchasing a VMware Converter license.         http://www.vmware.com/info?id=312         Expiry date: <never expires="">         Change License         Close       Help</never>                                                                                                    | Mit Close startet Vmware Converter<br>im vollen Modus.                                                                          |

## C.2 Konversion aus Abbilddatei

Wir erstellen ein virtuelles Windows 2000 Prof. aus einer Acronis Trueimage-Datei. Diese Datei ist eine bereits vorhandene Komplett-Sicherung des Laptops. Man könnte das Laptop auch live importieren; dies setzt aber die Installation eines Agenten voraus. Verwendet man die Abbildatei, kann absolut nichts schiefgehen.

| Konversion aus Abbilddatei |                                                                                                    |                                                                                                   |
|----------------------------|----------------------------------------------------------------------------------------------------|---------------------------------------------------------------------------------------------------|
| Nr.                        | Wo                                                                                                    | Bemerkungen                                                                                       |
| 1<br>2                     | Vivuare Converter Import Wizard         Vivuare Converter Import Wizard         Invited will step you through the process of importing a physical machine, an ESX server, or a standalone virtual machine.         Vivuare Converter         Witare Converter         Witare Converter         We prove the process of importing a physical machine.         Vivuare Converter         We prove the process of importing a physical machine.         Vivuare Converter         We prove the physical machine.         Vivuare Converter         We prove the physical machine.         Vivare Converter         We prove the physical machine.         Vivare Converter         We prove the physical machine.         Vivare Converter         We physical machine.         We physical machine. | Wir starten den Import Wizard.<br>Im 1. Schritt wird die Quelle aus-<br>gewählt. Mit Next weiter. |
|                            | a 3rd party disk image         Log Info <<         VMware Converter logs can be found at Ct\Documents and Settings\Administrator\Local Settings<br>\Temp\vmware-temp as vmware-client*.* on the localhost.         WARNING: Logs are stored on a temporary basis, and should be retrieved as soon as possible.         Help       < Back       Next >       Cancel                                                                                                    |                                                                                                   |

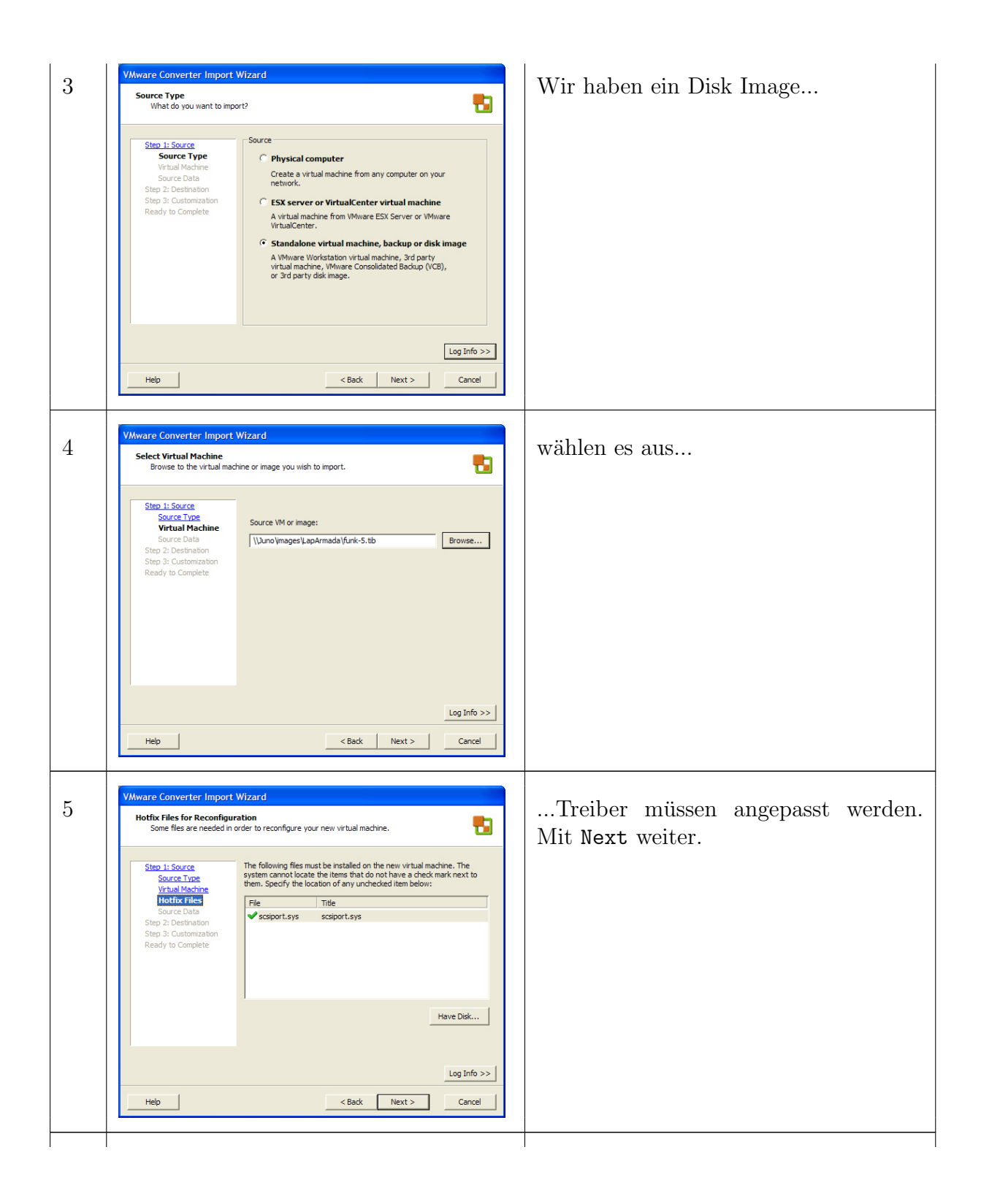

| 6 | VMware Converter Import Wizard                                                                                                    | Wir wählen die ganze Festplatte aus |
|---|----------------------------------------------------------------------------------------------------|-------------------------------------|
| 0 | Source Data<br>Choose the disks to import and specify their size.                                                                                                    | wir wamen die ganze restplatte aus. |
|   | Step 1: Source       Source Type         Source Type       Withwall Machine         Withwall Machine       C         Hofths Files       Source Data         Step 3: Customization       Ready to Complete                                                                                                    |                                     |
|   | Log Info >><br>Help <a href="https://www.cancel-cancel-cance-cancel-cancel-cance-&lt;/td&gt;&lt;td&gt;&lt;/td&gt;&lt;/tr&gt;&lt;tr&gt;&lt;th&gt;&lt;/th&gt;&lt;td&gt;&lt;/td&gt;&lt;td&gt;&lt;/td&gt;&lt;/tr&gt;&lt;tr&gt;&lt;th&gt;7&lt;/th&gt;&lt;td&gt;VMware Converter Import Wizard Source Data Choose the disks to import and specify their size.&lt;/td&gt;&lt;td&gt;Man könnte auch Teile auswählen und ihre Grösse anpassen.&lt;/td&gt;&lt;/tr&gt;&lt;tr&gt;&lt;th&gt;&lt;/th&gt;&lt;td&gt;Step 1: Source       C       Import all disks and maintain size         Source Type&lt;br&gt;WriteMachine       C       Select volumes and resize to save or add space.&lt;br&gt;You may choose from the meru or type in a size (in GB or MB)         Source Data&lt;br&gt;Step 3: Customization&lt;br&gt;Ready to Complete       Volume       Disk(s)       Total       Used       New Disk Space         Volume       Disk(s)       Total       Used       New Disk Space         Volume       Disk(s)       Total       Used       New Disk Space&lt;/td&gt;&lt;td&gt;&lt;/td&gt;&lt;/tr&gt;&lt;tr&gt;&lt;th&gt;&lt;/th&gt;&lt;td&gt;You need to select less one system/active Julian to boot the virtual machine.&lt;/td&gt;&lt;td&gt;&lt;/td&gt;&lt;/tr&gt;&lt;tr&gt;&lt;th&gt;&lt;/th&gt;&lt;td&gt;Log Info &gt;&gt;           Help         &lt;Back&lt;/td&gt;         Next &gt;         Cancel&lt;/td&gt;&lt;td&gt;&lt;/td&gt;&lt;/tr&gt;&lt;tr&gt;&lt;th&gt;&lt;/th&gt;&lt;td&gt;&lt;/td&gt;&lt;td&gt;&lt;/td&gt;&lt;/tr&gt;&lt;tr&gt;&lt;th&gt;8&lt;/th&gt;&lt;td&gt;VMware Converter Import Wizard  Destination Where do you want to put the new virtual machine?&lt;/td&gt;&lt;td&gt;2. Schritt: Auswahl des Ziels&lt;/td&gt;&lt;/tr&gt;&lt;tr&gt;&lt;th&gt;&lt;/th&gt;&lt;td&gt;Step 1: Source       Source Type         Writud Machine       Source Data         Step 2: Outsimation       Source Data         Step 2: Customization       Source Data         Ready to Complete       Step 2: Choose a destination for the new virtual&lt;/td&gt;&lt;td&gt;&lt;/td&gt;&lt;/tr&gt;&lt;tr&gt;&lt;th&gt;&lt;/th&gt;&lt;td&gt;Log Info &gt;&gt;&lt;br&gt;Help &lt;a href=" https:="" www.ext.com"="">Cancel</a> |                                     |

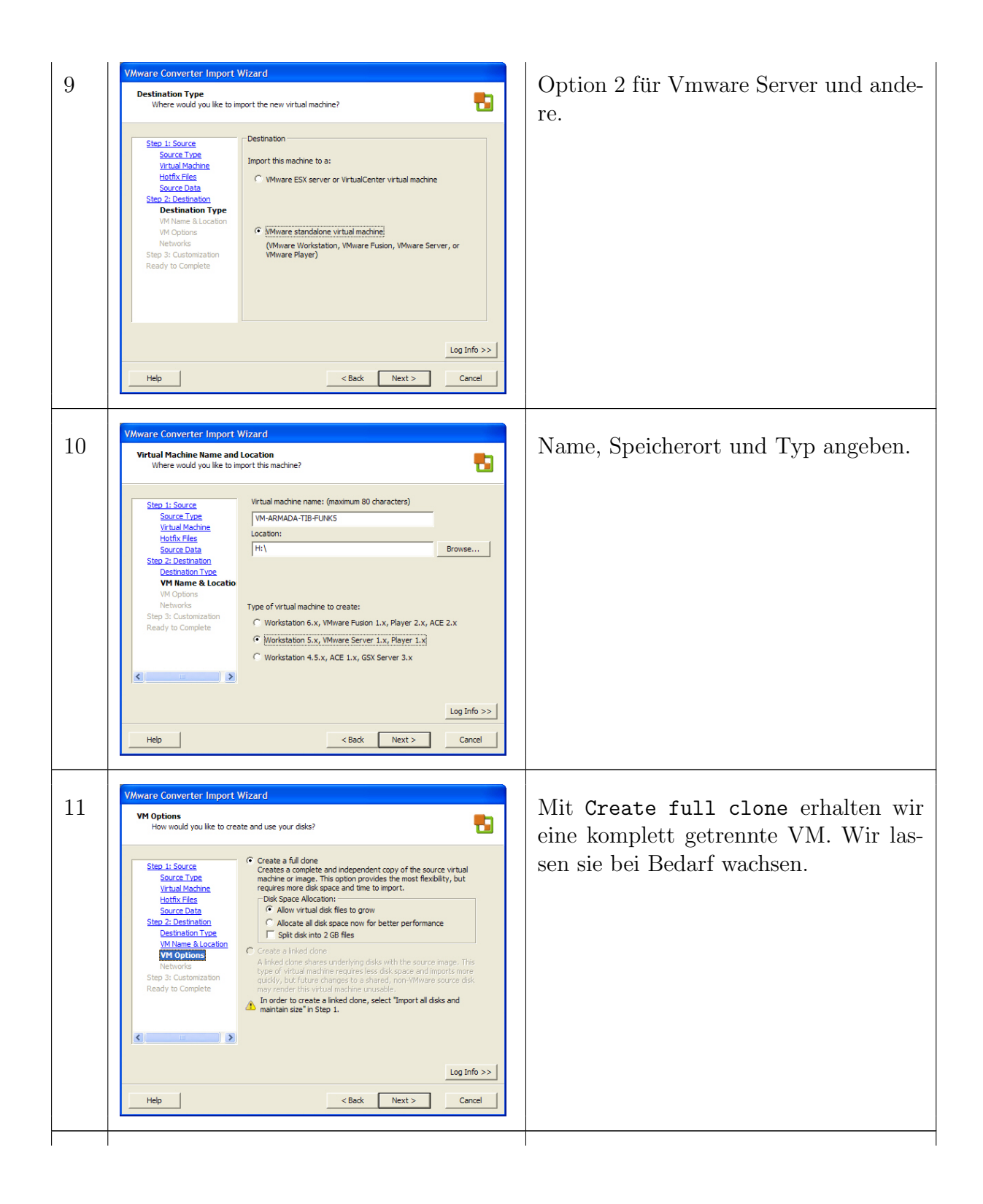

| 12 | Where Converter Import Wizard         Map this wrtual machine's NICs to a workstation network.         Step 1: Source         Step 1: Source         Ystual Machine's NICs to a workstation network.         Step 1: Source       Import NICs do you want to have?         Ystual Machine's NICs       Import NICs do you want to have?         Ystual Machine's NICs       Import NICs do you want to have?         Ystual Machine's Source Data       Import NICs do you want to have?         Step 2: Costination       Import NICs do you want to have?         Wt Name & Location       Network. Adaptor Import NICs do you want to have?         Wt Name & Location       Nics Order Nics Nics Source Data         Step 2: Costination       Nics Order Source Data         Networks       Step 3: Customation         Ready to Complete       Network Types for the guest OS:         Bridge - Direct access to an external Ethernet network. Counts:       Nit (Network Address Translation) - Access to the host computer's host's Paddress.         Host: Only - Connect to a private virtual network on the host computer's computer.       Nits' Only - Connect to a private virtual network on the host computer.                                                                 | Die Netzwerkarten werden durch virtuelle ersetzt.                                                                                                    |
|----|----------------------------------------------------------------------------------------------------|----------------------------------------------------------------------------------------------------|
|    | Help Cancel                                                                                                    |                                                                                                    |
| 13 | VMware Converter Import Wizard           Customization           Would you like to customize the guest operating system of the virtual machine?                                                                                                    | Wir wollen die VM noch umbenennen.                                                                                                    |
|    | Source Type       You may customize the guest operating system of the new virtual machine.         Ust Name & Location       Install Wilware Tools         Step 3: Destination       Virtual Machine         VM Name & Location       Virtual Machine         VM Name & Location       Virtual Machine         VM Name & Location       Virtual Machine         Virtual Machine       Virtual Machine         Virtual Machine       Virtual Machine                                                                            |                                                                                                    |
| 14 | Sysperep Files Information     Over the sysperp files:     How to get the sysperp files from Microsoft's website ( <a href="http://www.microsoft.com">http://www.microsoft.com</a> )     or fom your Windows instalation CD. They are either available as self-extracting executables or<br>cas files. Microsoft's website allows you to search for the sysperp files that match your Windows<br>years what website allows you to search for the sysperp files that match your Windows<br>or download the singerup files from Windows Version and Service pack you want to customize, you can<br>download the file d'support(blob/keploy.cab (replace'd' with your CD-400Ms drive letter).     Plesse note that you need to download the sysperp files that match your Windows terior and Service<br>pack. If you don't provide the correct sysperp files, the Customization step will not let you proceed.<br>Dear as self-extracting executable it will allow you for the target location. If you have a .cab file please<br>use a useful you from the counted the used file. The location in the Text Box. If you<br>have a self-extracting executable it will allow you for the target location. If you have a .cab file please<br>use an useful you executable named "sysperp.exe".<br>DK | Mit dem Microsoft-Werkzeug Sysprep<br>kann der neuen VM einen eigene Iden-<br>tität gegeben (Security Identifier) wer-<br>den. Es drohen sonst Problem im Netz-<br>werk. |
| 15 | VMware Converter Import Wizard         Computer Information for identifying this virtual machine on a network.         Secret Type         Virtual Machine         Source Type         Virtual Machine         Source Type         Virtual Machine         Source Type         Virtual Machine         Source Type         Virtual Machine         Source Data         Step 2: Costinuation         VM Name & Location         VM Name & Location                                                                                                    | Wir geben neue Angaben ein, verzich-<br>ten hier aber der Kürze wegen darauf,<br>Sysprep zu verwenden und einen neuen<br>Security Identifier zu generieren.              |

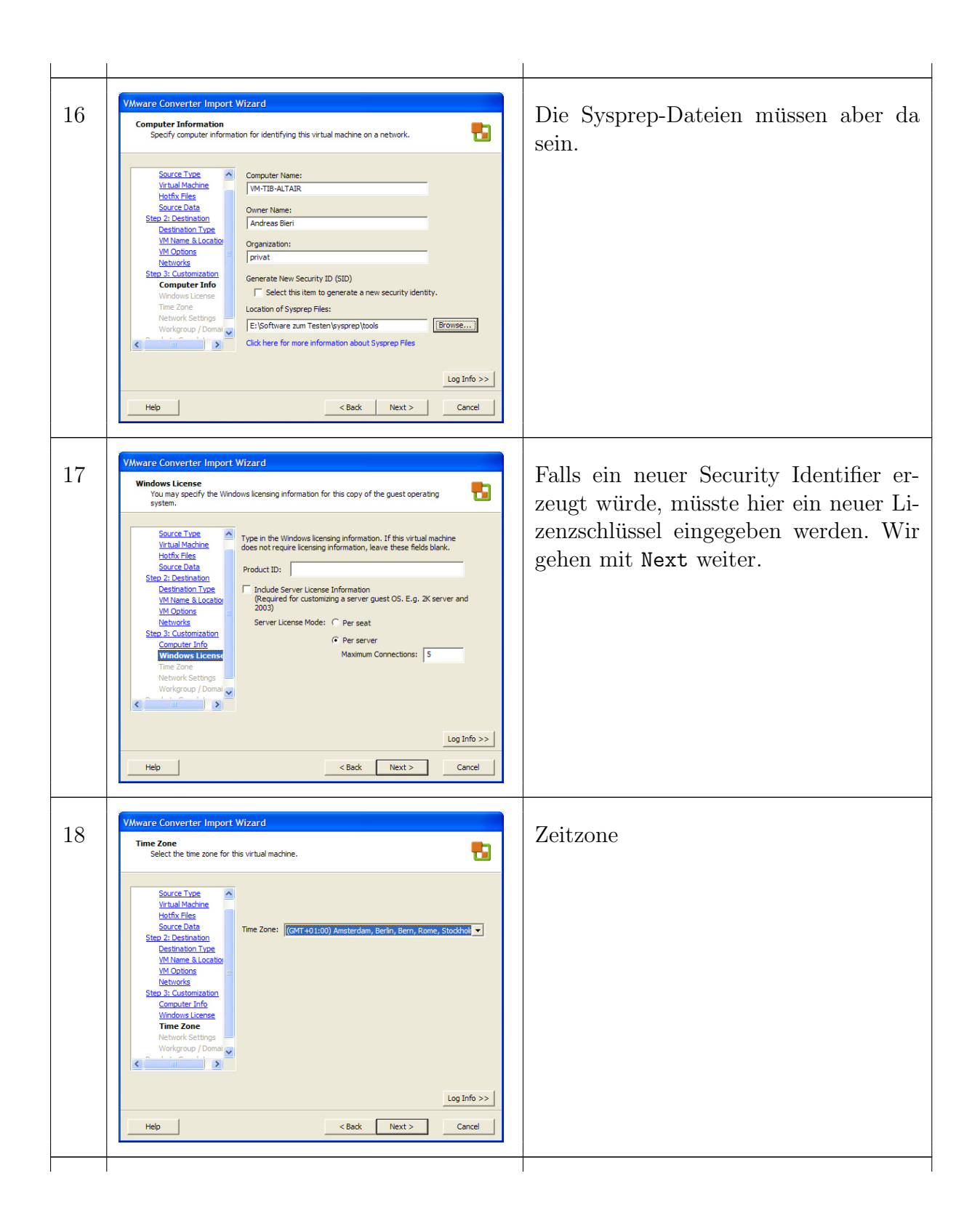

|    | Not can use the default settings, or you can customize each network interface.         Source Type         Yithual Machine         HothK-Tight         Not can just use the default settings, OR you can select a network         Interface to customize         Withuse Ration         Step 2: Destination         Not Catomization         Workmont Info         Withuse Rations         Withuse Rations         Withuse Rations         Withuse Rations         Workmont Info         Workmont Info                                                                                                    | werden.                                                 |
|----|----------------------------------------------------------------------------------------------------|---------------------------------------------------------|
| 20 | Warse Converter Import Wizard         Workgroup or Domain         The writed machine may belong to a workgroup or domain.         Surce Type         Virtual Machine         How will this writual machine participate in a network?         Virtual Machine         Store 2: Destination         Destination Type         Windows Server Domain:         Store 2: Destination         Networks         Store 2: Costomization         Computer Linfo         Windows Linene         Imme Zans         Helpower (Settings)         Workgroup / Dov         Log Info >>         Help <back< td=""></back<>                                                                                                    | Die VM wird Mitglied der Workgroup<br>WORKGROUP werden. |
| 21 | Warde Converter Import Wizard         Ready to Complete<br>Are these the options you want to use?         Withual Machine<br>Highthy Files<br>Surce 2 Diastination<br>Destination Type<br>Withuam & Locate<br>With Quations<br>Size 2: Destination<br>Destination Type<br>Withdows License<br>Withdows License<br>Network Settinos<br>Withdows License<br>Withdows License<br>Withdow | Zusammenfassung                                         |
| 22 | Ministre Converter           Edit Ven Task. Admissistation Help           Edit Ven Task. Admissistation Help           Description: Statute           Description: Statute           Description: Statute           Description: Statute           Description: Statute           Description: Statute           Description: Statute           Statute           Statute </td <td>Start</td>                                                                                                    | Start                                                   |
| 23 | Task ID 1: Import standalone VM         Summary       From       \Juno\images\LapArmada\funk-S.tib       To:       H:\         gsl:formation       08:4107PM       Step 1: Connecting to VMware Converter Agent on localhost       Step 2: Creating target virtual machine and importing data       Configuring parameters for the target virtual machine       Configuring parameters for the target virtual machine       Configuring parameters for the target virtual machine         08:41:25 PM       Ormatting target volume       Formatting target volume       Formatting target volume                                                                                                    | der Fortschritt wird protokolliert.                     |

| 24 | Contract contract       The Table Advancement         The Table Advancement       The Table Advancement         Image: Advancement       The Table Advancement         Image: Advancement <td< th=""><th>Hier der gseamte Bildschirm.</th></td<>                                                                                                    | Hier der gseamte Bildschirm.        |
|----|----------------------------------------------------------------------------------------------------|-------------------------------------|
| 25 | Taki [D]     Import standalone VM       Rom     \Luno\images\LapArmada\funk-5.tb     Tel         Source System Information       More Type:     Sandalone VM       More Type:     \Luno\images\LapArmadafunk-6.tb         Source System Information       More Type:     \Luno\images\LapArmadafunk-6.tb         Bestination System Information       Unable Name:     VH-BBALTAR       Unable Name:     VH-BBALTAR                                                                                                    | Zusammenfassende Angaben            |
| 26 | Windows Task Manager         Fle       Options       View Help         Applications       Processes       Performance       Networking         0 %       0 %       0 %       0 %       0 %       0 %         Wriedess Network       0 %       100 Mpps       Operational<br>Operational<br>Wriedess Network       0 %       100 Mpps       Operational<br>Operational<br>Operational         Yweless Network       0 %       100 Mpps       Operational<br>Operational       Image: State       Image: State         Wreless Network       0 %       100 Mpps       Operational<br>Operational       Image: State       Image: State         Wrieless Network       0 %       100 Mpps       Operational<br>Operational       Image: State       Image: State         Processes: 73       CPU Usage: St%       Commit Charge: Stat/ 2911M                                                                                                    | Der Prozess ist sehr netzwerklastig |
| 27 | Windows Task Manager         File Options View Help         Applications Processes         OPU Usage         OPU Usage         OPU Usage         OPU Usage History         OPU Usage History         Total       1564016         Available       663849         Orocesses       73         Vinit       2981676         Paged       132348         Nonpaged       24424         Processes: 73       CPU Usage: 49%       Commit Charge: 530M / 2911M                                                                                                    | und rechnenintensiv.                |
| 28 | Image: No Filter     Image: Europhysical Content in the second second seco | Es kann Stunden dauern.             |

| 29 | Progress         Status         Start Time           IIIIII         100 %         Failed         01/04/2008 0 | End Time<br>8:41:07 PM 01/04/2008 09:35:48 PM                                                                                                    | Der Import endet mit einem Fehler. Ein<br>Blick auf die Logdatei                                       |
|----|----------------------------------------------------------------------------------------------------|----------------------------------------------------------------------------------------------------|----------------------------------------------------------------------------------------------------|
| 30 | [2] [204-8]-4 11(3):1/031 - 464 (148) [c] [c] [c] [c] [c] [c] [c] [c] [c] [c]                                 | ei Aussie oorder opstaar gestoartoff, en 'distanterkeele '<br>8 Synte waard die 'd Albook TBP/waar-tempynere,<br>Bar Form Allo oorden Syntee, in 'distanter staat<br>et aglichtig distanter<br>Synteen Staat (Staat Staat)<br>gestoartoe staat (Staat Staat)<br>gestoartoe staat (Staat Staat)<br>gestoartoe staat (Staat)<br>gestoartoe staat (Staat)<br>gestoartoe staat (Staat)<br>gestoartoe staat (Staat)<br>staat (Staat)<br>staat Staat (Staat)<br>staat (Staat)<br>staat staat (Staat)<br>staat staat (Staat)<br>staat staat staat<br>staat (Staat)<br>staat staat staat<br>staat (Staat)<br>staat staat staat<br>staat (Staat)<br>staat staat staat<br>staat staat staat staat<br>staat staat staat staat<br>staat staat staat staat<br>staat staat staat staat<br>staat staat staat staat staat<br>staat staat staat staat staat staat<br>staat staat staat staat staat staat staat<br>staat staat staa | zeigt, dass der fehlende Lizenzschlüssel<br>die Ursache ist. Das erzeugte VM läuft<br>jedoch tadellos. |

Beim Start der importierten VM werden eine geanze Menge Treiber gegen die VM wareeigenen ausgetauscht (20 Stück können es schon sein). Nach etlichen Neustarts ist alles angepasst und die VM kann benützt werden.